## **Configure ISE Self Registered Guest Portal**

## Contents

Introduction **Prerequisites Requirements Components Used Topology and Flow** Configure **WLC** ISE Verify **Troubleshoot Optional Configuration Self-Registration Settings** Login Guest Settings **Device Registration Settings Guest Device Compliance Settings BYOD Settings Sponsor-Approved Accounts Deliver Credentials via SMS Device Registration** Posture **BYOD VLAN Change Related Information** 

## Introduction

This document describes how to configure and troubleshoot ISE Self Registered Guest Portal functionality.

## Prerequisites

#### Requirements

Cisco recommends that you have experience with ISE configuration and basic knowledge of these topics:

- ISE deployments and Guest flows
- Configuration of Wireless LAN Controllers (WLC)

#### **Components Used**

Self Registered Guest Portal, allows guest users to self-register along with employees to use their AD credentials to gain access to network resources. This Portal allows you to configure and customize multiple features.

The information in this document is based on these software and hardware versions:

• Microsoft Windows 10 Pro

- Cisco WLC 5508 with version 8.5.135.0
- ISE Software, Version 3.0

The information in this document was created from the devices in a specific lab environment. All of the devices used in this document started with a cleared (default) configuration. If your network is live, ensure that you understand the potential impact of any command.

## **Topology and Flow**

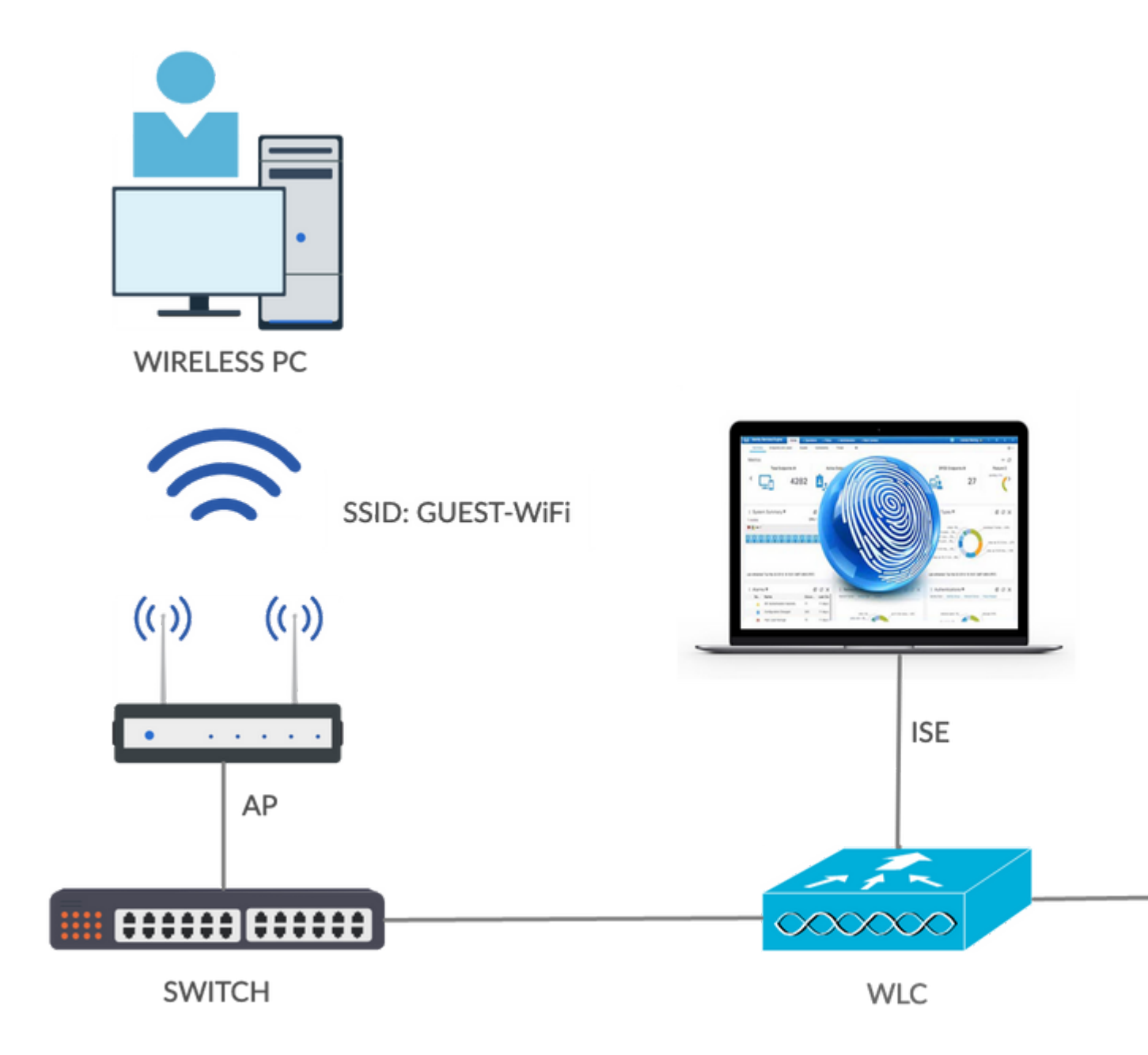

This scenario presents multiple options available for guest users when they perform self-registration.

Here is the general flow:

**Step 1**. Guest user associates to Service Set Identifier (SSID): Guest-WiFi. This is an open network with MAC filtering with ISE for authentication. This authentication matches the second authorization rule on the ISE and the authorization profile redirects to the Guest Self Registered Portal. ISE returns a RADIUS

Access-Accept with two cisco-av-pairs:

- url-redirect-acl (which traffic must be redirected, and the name of Access Control List (ACL) defined locally on the WLC)
- url-redirect (where to redirect that traffic- to ISE)

**Step 2**. The guest user is redirected to ISE. Rather than provide credentials in order to log in, the user clicks **Register for Guest Access.** The user is redirected to a page where that account can be created. An optional secret registration code can be enabled in order to limit the self-registration privilege to people who know that secret value. After the account is created, the user is provided credentials (username and password) and logs in with those credentials.

**Step 3**. ISE sends a RADIUS Change of Authorization (CoA) Reauthenticate to the WLC. The WLC reauthenticates the user when it sends the RADIUS Access-Request with the Authorize-Only attribute. ISE responds with Access-Accept and Airespace ACL defined locally on the WLC, which provides access to the Internet only (final access for guest user depends on the authorization policy).

**Note**: Extensible Authentication Protocol (EAP) sessions, ISE must send a CoA Terminate in order to trigger re-authentication because the EAP session is between the supplicant and the ISE. But for MAB (MAC filtering), CoA Reauthenticate is enough; there is no need to de-associate/de-authenticate the wireless client.

Step 4. The guest user has desired access to the network.

Multiple additional features like posture and Bring Your Own Device (BYOD) can be enabled (discussed later).

## Configure

#### WLC

1. Add the new RADIUS server for Authentication and Accounting. Navigate to **Security** > **AAA** > **Radius** > **Authentication** in order to enable RADIUS CoA (RFC 3576).

| uluilu<br>cisco                                                                                                    | MONITOR                                                                                             | <u>W</u> LANs                                                                      | CONTROLLER           | WIRELESS                                                                          | SECURITY       | MANAGEMENT           | COMMANDS        | HELP      | EE     |
|----------------------------------------------------------------------------------------------------|----------------------------------------------------------------------------------------------------|------------------------------------------------------------------------------------|----------------------|-----------------------------------------------------------------------------------|----------------|----------------------|-----------------|-----------|--------|
| Security                                                                                                    | RADIUS                                                                                              | Authenti                                                                           | cation Server        | s > Edit                                                                          |                |                      |                 |           |        |
| <ul> <li>AAA         <ul> <li>General</li> <li>RADIUS</li> <li>Authentication</li> <li>Accounting</li> <li>Fallback</li> <li>DNS</li> <li>Downloaded AVP</li> </ul> </li> <li>TACACS+         <ul> <li>LDAP</li> <li>Local Net Users</li> <li>MAC Filtering</li> <li>Disabled Clients</li> <li>User Login Policies</li> <li>AP Policies</li> <li>Password Policies</li> </ul> </li> </ul> | Server In<br>Server Ad<br>Shared Se<br>Confirm S<br>Key Wrap<br>Port Num<br>Server St<br>Support fo | dex<br>Idress(Ipv4<br>ecret Forma<br>Shared Seco<br>ber<br>atus<br>or CoA<br>meout | //Ipv6)<br>at<br>ret | 2<br>10.106.32.25<br>ASCII ©<br><br>(Designed fo<br>1812<br>Enabled ©<br>2 second | r FIPS custome | ers and requires a k | ey wrap complia | int RADIU | IS ser |
| Local EAP     Advanced EAP                                                                                                    | Network I                                                                                           | User                                                                               |                      | Enable Enable                                                                     |                |                      |                 |           |        |
| Priority Order                                                                                                    | Managem                                                                                             | ent Retran                                                                         | smit Timeout         | 2 second                                                                          | s              |                      |                 |           |        |
| Certificate                                                                                                    | Tunnel Pr                                                                                           | оху                                                                                |                      | Enable                                                                            |                |                      |                 |           |        |
| <ul> <li>Access Control Lists         Access Control Lists         CPU Access Control Lists         FlexConnect ACLs         Layer2 ACLs         URL ACLs     </li> </ul>                                                                                                    | Realm Lis<br>IPSec                                                                                  | t                                                                                  |                      | Enable                                                                            |                |                      |                 |           |        |

There is a similar configuration for Accounting. It is also advised to configure the WLC to send SSID in the Called Station ID attribute, which allows the ISE to configure flexible rules based on SSID:

| uluilu<br>cisco                                                                  | MONITOR         | WLANs                     |                 | WIRELESS             | SECURITY             | MANAGEMENT          | C <u>O</u> MMA |
|----------------------------------------------------------------------------------|-----------------|---------------------------|-----------------|----------------------|----------------------|---------------------|----------------|
| Security                                                                         | RADIUS A        | uthentic                  | ation Serve     | rs                   |                      |                     |                |
| <ul> <li>AAA</li> <li>General</li> <li>RADIUS</li> <li>Authentication</li> </ul> | Auth Called     | d Station ID<br>ey Wrap   | Type AP M       | IAC Address:SS       | SID ᅌ                | requires a key wrag | o complian     |
| Security                                                                         | RADIU           | S Accou                   | unting Serv     | /ers                 |                      |                     | -              |
| <ul> <li>AAA</li> <li>General</li> <li>RADIUS</li> <li>Authentication</li> </ul> | Acct C<br>MAC D | alled Statio<br>Pelimiter | on ID Type      | IP Address<br>Hyphen | <b>©</b>             | ٥                   |                |
| Accounting<br>Fallback<br>DNS<br>Downloaded AVP                                  | Networ<br>User  | k Tunnel<br>Proxy         | Server<br>Index | * 10.106.3           | Address(Ipv<br>32.25 | 4/Ipv6)             |                |

2. Under the WLANs tab, create the Wireless LAN (WLAN) Guest-WiFi and configure the Correct Interface. Set Layer2 security to **None** with MAC filtering. In Security/Authentication, Authorization, and Accounting (AAA) Servers, select the ISE IP address for both Authentication and Accounting. On

the Advanced tab, enable **AAA Override** and set the Network Admission Control (NAC) State to ISE NAC (CoA support).

3. Navigate to Security > Access Control Lists > Access Control Lists and create two access lists:

- GuestRedirect, which permits traffic that must not be redirected and redirects all other traffic
- Internet, which is denied for corporate networks and permitted for all others

Here is an example for GuestRedirect ACL (need to exclude traffic to/from ISE from redirection):

| Security                                                                                       | Acce           | ess Con                 | trol Lists >                 | Edit   |                                |   |          |             |           |
|------------------------------------------------------------------------------------------------|----------------|-------------------------|------------------------------|--------|--------------------------------|---|----------|-------------|-----------|
| <ul> <li>AAA</li> <li>General</li> <li>RADIUS</li> </ul>                                       | Gene           | eral                    |                              |        |                                |   |          |             |           |
| Authentication<br>Accounting<br>Fallback<br>DNS                                                | Acces:<br>Deny | s List Name<br>Counters | e Gue<br>0                   | stRedi | rect                           |   |          |             |           |
| Downloaded AVP<br>TACACS+                                                                      | Seq            | Action                  | Source IP/M                  | lask   | Destination<br>IP/Mask         |   | Protocol | Source Port | Dest Port |
| LDAP<br>Local Net Users                                                                        | 1              | Permit                  | 0.0.0.0                      | /      | 10.106.32.25<br>255.255.255.25 | 5 | Any      | Any         | Any       |
| MAC Filtering<br>Disabled Clients<br>User Login Policies<br>AP Policies<br>Password Policies   | 2              | Permit                  | 10.106.32.25<br>255.255.255. | 255    | 0.0.0.0<br>0.0.0.0             | / | Any      | Any         | Any       |
| Local EAP                                                                                      |                |                         |                              |        |                                |   |          |             |           |
| Advanced EAP                                                                                   |                |                         |                              |        |                                |   |          |             |           |
| Priority Order                                                                                 |                |                         |                              |        |                                |   |          |             |           |
| Certificate                                                                                    |                |                         |                              |        |                                |   |          |             |           |
| <ul> <li>Access Control Lists<br/>Access Control Lists<br/>CPU Access Control Lists</li> </ul> |                |                         |                              |        |                                |   |          |             |           |

- ISE
  - 1. Add the WLC as a Network Access Device from Work Centers > Guest Access > Network Devices.

2. Create Endpoint Identity Group. Navigate to Work Centers > Guest Access > Identity Groups > Endpoint Identity Groups.

| Cisco ISE                                                                                                    |                    |                                                                                        |                | Work Centers    | Guest Access         |                 |
|----------------------------------------------------------------------------------------------------|--------------------|----------------------------------------------------------------------------------------|----------------|-----------------|----------------------|-----------------|
| Overview Identities                                                                                                    | Identity Groups    | Ext Id Sources                                                                         | Administration | Network Devices | Portals & Components | Manage Accounts |
| Identity Groups<br>EQ<br>C TE<br>C TE<br>Endpoint Identity O<br>S Endpoint Identity O<br>S Endpoint Identity O<br>Endpoint Identity O<br>Endpoints<br>Endpoints | Broups Description | t Identity Group List > Ne<br>print Identity Group<br>e Cisco_GuestE<br>ption<br>Group | indpoints      |                 |                      | Submit          |

3. Create a Guest Type by navigating to **Work Centers > Guest Access > Portal & Components > Guest Types.** Refer to the previously created Endpoint Identity Group under this new Guest Type and Save.

| Overview        | Identities | Identity Groups Ext Id Sources Administration Network Devices Portals & Com                                              |
|-----------------|------------|----------------------------------------------------------------------------------------------------|
| Guest Portals   |            | Guest type name: *                                                                                                    |
| Guest Types     |            | Guest-Daily                                                                                                    |
| Sponsor Groups  |            |                                                                                                    |
| Sponsor Portals |            | Description:                                                                                                    |
|                 |            | Guest account access for 30 days                                                                                         |
|                 |            | Language File 🗸                                                                                                    |
|                 |            | Collect Additional Data                                                                                                  |
|                 |            |                                                                                                    |
|                 |            | Maximum Access Time                                                                                                    |
|                 |            | Account duration starts                                                                                                  |
|                 |            | <ul> <li>From sponsor-specified date (or date of self-registration, if applicable)</li> </ul>                            |
|                 |            | Maximum account duration                                                                                                 |
|                 |            | 5 days ~ Default 1 (1-999)                                                                                               |
|                 |            | Allow access only on these days and times:                                                                               |
|                 |            | From 9:00 AM To 5:00 PM Sun I Mon I Tue Ved Thu Fri Sat                                                                  |
|                 |            | Configure guest Account Purge Policy at:                                                                                 |
|                 |            | Work Centers > Guest Access > Settings > Guest Account Purge Policy                                                      |
|                 |            | Login Options                                                                                                    |
|                 |            | Maximum simultaneous logins 3 (1-999)                                                                                    |
|                 |            | When guest exceeds limit:                                                                                                |
|                 |            | Disconnect the oldest connection     Disconnect the newest connection                                                    |
|                 |            | Redirect user to a portal page showing an error message ()<br>This requires the creation of an authorization policy rule |
|                 |            | Maximum devices guests can register: 5 (1-999)                                                                           |
|                 |            | Endpoint identity group for guest device registration: Cisco_GuestEndpoints                                              |

4. Create a new Guest Portal Type: Self-Registered Guest Portal. Navigate to **Work Centers > Guest** Access > Guest Portals.

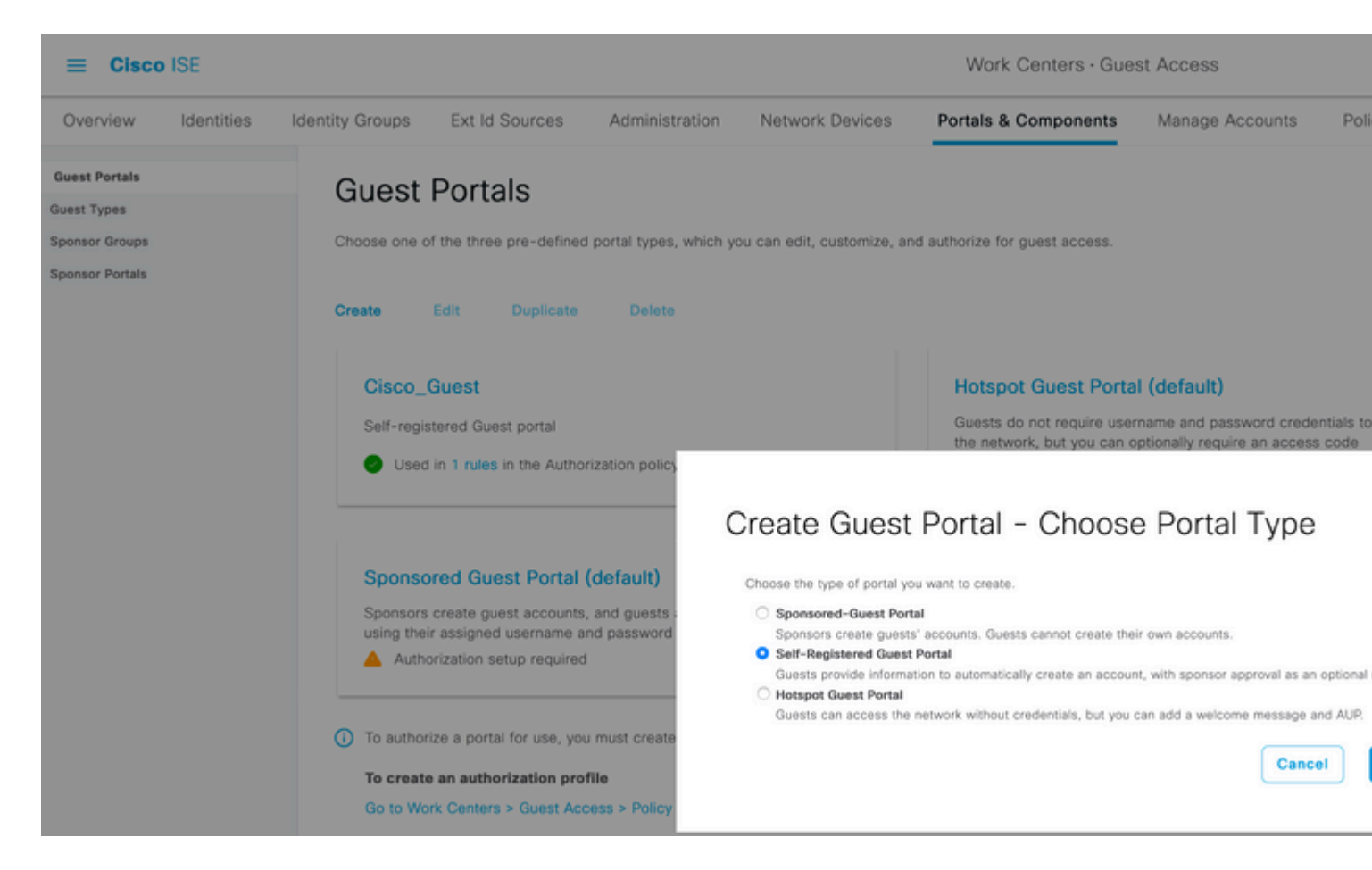

5. Choose the portal name, refer to the Guest Type created before and send credential notification settings under Registration Form settings to send the credentials via Email.

Refer to this document on how to configure the SMTP server on ISE:

https://www.cisco.com/c/en/us/support/docs/security/identity-services-engine/216187-configure-secure-smtp-server-on-ise.html

Leave all of the other settings to default. Under Portal Page Customization, all pages presented can be customized. By default, the Guest account is valid for 1 day and it can be extended to the number of days configured under the specific Guest Type.

| ≡ Cisco                                          | ISE        |                               |                       |                       | Work Centers           | Guest Access         |                     |                     |         |
|--------------------------------------------------|------------|-------------------------------|-----------------------|-----------------------|------------------------|----------------------|---------------------|---------------------|---------|
| Overview                                         | Identities | Identity Groups               | Ext Id Sources        | Administration        | Network Devices        | Portals & Components | Manage Accounts     | Policy Elements     | Policy  |
| Guest Portals                                    |            | Portal Name: *<br>Cisco_Guest |                       | Descrip<br>Self-r     | egistered Guest portal |                      |                     |                     |         |
| Guest Types<br>Sponsor Groups<br>Sponsor Portals |            | Language File                 | D                     | ~                     |                        |                      |                     |                     |         |
|                                                  |            | Portal test URI               | L                     |                       |                        |                      |                     |                     |         |
|                                                  |            | Portal Beha                   | vior and Flow Sett    | ings Portal Pa        | ge Customization       |                      |                     |                     |         |
|                                                  |            | Portal & Pa                   | ge Settings           |                       |                        |                      | Guest Flov          | w (Based on setting | is)     |
|                                                  |            | > Portal Se                   | ettings               |                       |                        |                      |                     | LOG                 |         |
|                                                  |            | > Login Pa                    | ige Settings          |                       |                        |                      |                     |                     |         |
|                                                  |            | ✓ Registra                    | tion Form Setting:    | 8                     |                        |                      | Self Registrati     |                     | · · · · |
|                                                  |            | Assign to                     | guest type Guest-Dail | v ~                   |                        |                      | Self Registration 5 | Success             | saword  |
|                                                  |            | Config                        | ure guest types at:   |                       |                        |                      |                     | _                   |         |
|                                                  |            | Account                       | valid for: 1 Day      | ss > Configure > Gue: | AYS                    |                      |                     | Max Devices         | Reached |
|                                                  |            |                               |                       |                       |                        |                      |                     |                     |         |

6. Configure these two Authorization Profiles by Navigating to **Work Centers > Guest Access > Policy Elements > Results > Authorization Profiles**.

• Guest-Portal (with redirection to Guest portal **Cisco\_Guest** and a Redirect ACL named **GuestRedirect**). This GuestRedirect ACL was created earlier on WLC.

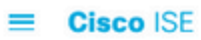

| Overview Identities                      | Iden | tity Groups Ext                                                                                                    | Id Sources                                                         | Administration              | Network Devices | Portals & Comp |
|------------------------------------------|------|----------------------------------------------------------------------------------------------------|--------------------------------------------------------------------|-----------------------------|-----------------|----------------|
| Conditions                               |      | Authorization Pr                                                                                                    | ofile                                                              |                             |                 |                |
| Results                                  | ~    | * Name                                                                                                    | Guest-Po                                                           | ortal                       |                 |                |
| Allowed Protocols                        |      | Description                                                                                                    | Redirect to S                                                      | elf-registered guest porta  | l               |                |
| Authorization Profiles Downloadable ACLs |      | * Access Type                                                                                                    | ACCESS.                                                            | _ACCEPT                     | ~               |                |
|                                          |      | Network Device Profi                                                                                                    | le 🚓 Cisco ՝                                                       | ×⊕                          |                 |                |
|                                          |      | Service Template                                                                                                    |                                                                    |                             |                 |                |
|                                          |      | Track Movement                                                                                                    |                                                                    |                             |                 |                |
|                                          |      | Agentless Posture                                                                                                    |                                                                    |                             |                 |                |
|                                          | <    | Passive Identity Track                                                                                                    | ing 🗆 i                                                            |                             |                 |                |
|                                          |      | <ul> <li>Common Tas</li> <li>Web Redirection</li> <li>Centralized Web /</li> <li>Display Certific</li> <li>Static IP/Host</li> </ul> | SKS<br>h (CWA, MDM, NS<br>Auth V<br>cates Renewal Mer<br>name/FQDN | P, CPP) (j)<br>ACL<br>ssage | GuestRedirect   | Value Cisco    |

• Permit\_Internet (with Airespace ACL equal Internet)

| Overview                  | Identities | lo | dentity Groups   | Ext Id S     | Sources      | Administr     | ation     | Network [ |
|---------------------------|------------|----|------------------|--------------|--------------|---------------|-----------|-----------|
| Conditions                |            | >  | Authorization Pr | ofiles > Per | rmit_interne | ət            |           |           |
| Results<br>Allowed Protoc | cols       | ~  | * Name           |              | Permit_      | internet      |           |           |
| Authorization             | Profiles   |    | Description      |              |              |               |           |           |
| Downloadable .            | ACLs       |    | * Access Type    | B            | ACCES        | S_ACCEPT      | ~         |           |
|                           |            |    | Network Devi     | ce Profile   | 🔐 Cisco      | $\sim \oplus$ |           |           |
|                           |            |    | Service Temp     | late         |              |               |           |           |
|                           |            |    | Track Moveme     | ent          | <b>i</b>     |               |           |           |
|                           |            |    | Agentless Pos    | sture        |              |               |           |           |
|                           |            |    | Passive Identi   | ty Tracking  | •            |               |           |           |
|                           |            |    | ∽ Commo          | n Tasks      |              |               |           |           |
|                           |            |    | Airespace        | e ACL Name   |              | Internet      | $\supset$ |           |
|                           |            |    | Airespac         | e IPv6 ACL N | lame         |               |           |           |
|                           |            |    | 🗆 ASA VPN        |              |              |               |           |           |

Work

Cisco ISE

7. Modify Policy Set named Default. The default policy set is preconfigured for Guest portal access. An **authentication policy** named MAB is present, which allows MAC Authentication Bypass (MAB) authentication to continue (not reject) for unknown Mac address.

| =  | Cisco     | ISE              |                |                                        |                | Work Centers    | · Guest Access       |                 |   |
|----|-----------|------------------|----------------|----------------------------------------|----------------|-----------------|----------------------|-----------------|---|
| Ov | erview    | Identities       | Identity Group | s Ext Id Sources                       | Administration | Network Devices | Portals & Components | Manage Accounts | P |
| Po | licy Sets | ⇒ Default        |                |                                        |                |                 |                      |                 |   |
|    | Status    | Policy Set Na    | ame Des        | scription                              | Conditions     |                 |                      |                 |   |
|    | Q Sea     | rch              |                |                                        |                |                 |                      |                 |   |
|    | •         | Default          | c              | Default policy set                     |                |                 |                      |                 |   |
|    | Authentic | ation Policy (3) |                |                                        |                |                 |                      |                 |   |
|    | 🕂 Sta     | tus Rule Nam     | 1e             | Conditions                             |                |                 |                      |                 |   |
|    | Q Se      | arch             |                |                                        |                |                 |                      |                 |   |
|    |           | мав              |                | OR Wired_MAB                           | AR             |                 |                      |                 |   |
|    |           |                  |                | - ************************************ |                |                 |                      |                 |   |

8. Navigate to **Authorization policy** on the same page. Create this Authorization Rules, as shown in this image.

| ✓ Authoria | zation | Policy (15)       |      |        |                                                                            |                   |            |      |
|------------|--------|-------------------|------|--------|----------------------------------------------------------------------------|-------------------|------------|------|
|            |        |                   |      |        |                                                                            | Results           |            |      |
| 🕣 St       | tatus  | Rule Name         | Cond | itions |                                                                            | Profiles          |            | Secu |
|            | Search |                   |      |        |                                                                            |                   |            |      |
|            | 0      | Wifi_Guest_Access | AND  | 8      | IdentityGroup-Name EQUALS Endpoint Identity<br>Groups:Cisco_GuestEndpoints | Permit_internet × | ~+         | Sele |
|            |        |                   |      | -      | Wireless_MAB                                                               |                   |            |      |
|            |        | Wifi_Redirect_to_ | AND  | ₽      | Radius-Called-Station-ID CONTAINS Guest                                    | Guest-Portal      | $\sim \pm$ | Sele |
|            |        | Guest_Portal      | AND  | =      | Wireless_MAB                                                               | Course Fortar X   |            |      |

New users when associate with the Guest SSID are not yet part of any identity group and therefore match the second rule and get redirected to Guest Portal.

After the user logs in successfully, ISE sends a RADIUS CoA and the WLC performs re-authentication. This time, the first authorization rule is matched (as endpoint becomes part of defined endpoint identity group) and the user gets Permit\_internet authorization Profile.

9. We can also provide Temporary Access to the Guests by using the condition Guest flow. That condition is checking active sessions on ISE and it is attributed. If that session has the attribute indicating that previously guest user has authenticated successfully condition is matched. After ISE receives Radius Accounting Stop message from Network Access Device (NAD), session is terminated and later removed. At that stage the condition Network Access:UseCase = Guest Flow is not satisfied anymore. As a result, all subsequent authentications of that endpoint hits generic rule redirecting for guest authentication.

| Rule Name     Conditions       Profiles                                                   |      |                        |      |                                                                                         | Results             |
|-------------------------------------------------------------------------------------------|------|------------------------|------|-----------------------------------------------------------------------------------------|---------------------|
| h Temporary_Guest_Access AND B Retwork Access UseCase EQUALS Guest Flow Permit_internet × | tus  | Rule Name              | Cond | ions                                                                                    | Profiles            |
| Wireless_MAB                                                                              | arch | Temporary_Guest_Access | AND  | Is Network Access UseCase EQUALS Guest Flow                                             | Permit_internet × V |
|                                                                                           |      | Summer Court Losse     |      | Wireless_MAB  A IdentityGroup-Name EQUALS Endpoint Identity Groups:Cisco_GuestEndpoints | Dennit laterest v   |
|                                                                                           |      | Guest_Portal           | AND  | Wireless_MAB                                                                            | Guest-Portal ×      |

**Note**: At a time, you can use either the Temporary Guest access or Permanent Guest Access but not the both.

Refer to this document for ISE Guest Temporary and Permanent access configuration in detail.

https://www.cisco.com/c/en/us/support/docs/security/identity-services-engine/200273-Configure-ISE-Guest-Temporary-and-Perman.html

## Verify

Use this section in order to confirm that your configuration works properly.

1. After you associate with the Guest SSID and type a URL, then you are redirected to the Guest Portal page, as shown in the image.

| ← → ♂ ✿ | 🛛 🔒 https://ise3-1.testl             | ab.com:8443/portal/PortalSetup.action?port | al=ee61094a-60d5-43 |
|---------|--------------------------------------|--------------------------------------------|---------------------|
|         | Guest Portal                         |                                            |                     |
|         | Welcome<br>Sign on for guest access. | Username:                                  |                     |
|         |                                      | Password:                                  | Reset Pass          |
|         |                                      | Passcode: *                                |                     |
|         |                                      | Sign Or                                    | st access           |

2. Since you donâ€<sup>™</sup>t have any credentials yet, you must choose the option**Register for Guest access**. You are presented with the Registration form to create the account. If the Registration Code option was enabled under the Guest Portal configuration, that secret value is required (this ensures that only people with correct permissions are allowed to self-register).

| https://ise3-1.testlab.com:8443/                        | /portal/SelfRegistration.actio | on?from=LOGIN | 80% |
|---------------------------------------------------------|--------------------------------|---------------|-----|
| Guest Portal                                            |                                |               |     |
| Registration<br>Please complete this registration form: |                                |               |     |
|                                                         | 8015                           |               |     |
|                                                         | Username                       |               |     |
|                                                         | guest1                         |               |     |
|                                                         | First name                     |               |     |
|                                                         | Poonam                         |               | N   |
|                                                         | Last name                      |               | 13  |
|                                                         | Garg                           |               |     |
|                                                         | Email address*                 |               |     |
|                                                         | poongarg@cisco.com             |               |     |
|                                                         | Mobile number                  |               |     |
|                                                         | = +91 - 000000000              |               |     |
|                                                         | Company                        |               |     |
|                                                         | Cisco                          |               |     |
|                                                         | Person being visited(email)    |               |     |
|                                                         | abo@cisco.com                  |               |     |
|                                                         | Reason for visit               | J             |     |
|                                                         | Personal                       |               |     |
|                                                         | Register                       | Cancel        |     |

3. If there are any problems with the password or the user policy, navigate to **Work Centers > Guest** Access > Settings > Guest Username Policy in order to change settings. Here is an example:

| Overview                                                                     | Identities                    | Identity Groups                                                                                      | Ext Id Sources                                                                                                    | Administration                         | Network Devices         | Portals & Components        | Mana |
|------------------------------------------------------------------------------|-------------------------------|----------------------------------------------------------------------------------------------------|----------------------------------------------------------------------------------------------------|----------------------------------------|-------------------------|-----------------------------|------|
| Guest Account Pu<br>Custom Fields<br>Guest Email Settin<br>Guest Locations a | rge Policy<br>Igs<br>nd SSIDs | Guest User<br>Configure user<br>Username Leng                                                        | name Policy<br>name requirements that                                                                                     | it will be enforced for g              | uest usernames. Usernan | nes are not case sensitive. |      |
| Guest Username                                                               | Policy                        | Minimum userr                                                                                        | name length:* 4                                                                                                    | (1-64 characters)                      |                         |                             |      |
| Guest Password P<br>DHCP & DNS Serv<br>Logging                               | volices                       | Username Crite<br>If data is availa<br>First name a<br>Email addre<br>Characters Allo<br>Alphabetic: | ria for Known Guests<br>able, base username on:<br>and last name<br>ss<br>wed in Randomly-Genera<br>Custom<br>betic: 3 (0 | ated Usernames<br>V ABCDEFGHI.<br>-64) | IKLMNPQRSTUVW.          |                             |      |
|                                                                              |                               | Numeric:<br>Minimum nume<br>Special:<br>Minimum speci                                                | Custom<br>aric: 3 (0-6<br>Il supported<br>ial: 0 (0-64<br>Reset                                                           | 23456789 4) •                          |                         |                             |      |

4. After successful account creation, you are presented with credentials (password generated as per guest password policies) also guest user gets the email notification if it is configured:

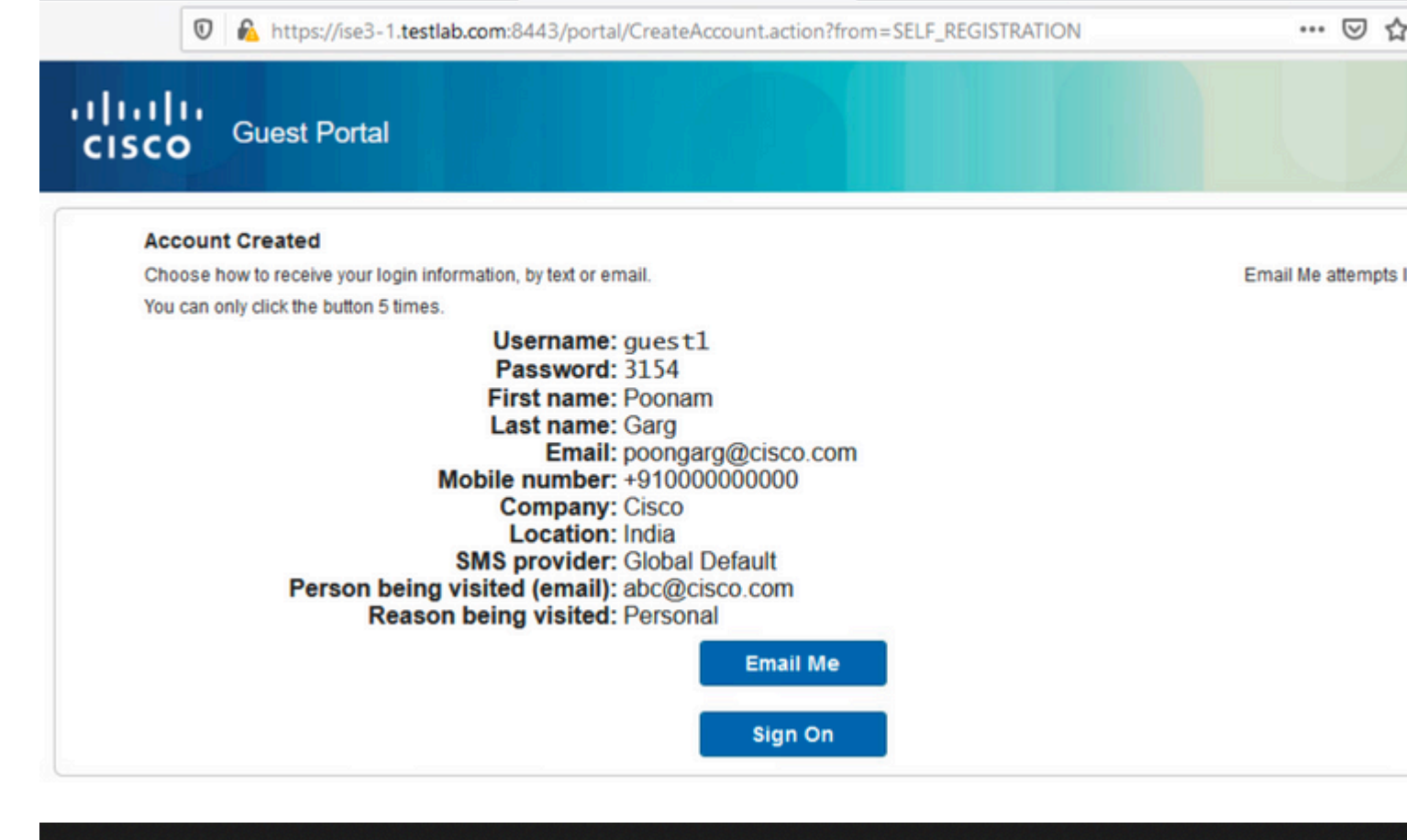

## **Your Guest Account Credentials**

ise@testlab.com <ise@testlab.com>

To: Poonam Garg (poongarg)

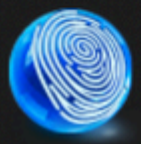

Hello Poonam, Your guest account details: Username: guest1 Password: 3154 First Name: Poonam Last Name: Garg Mobile Number:+91000000000 Valid From: 2020-11-07 09:43:50 Valid To: 2020-11-08 09:43:50 Person being visited: <u>abc@cisco.com</u> Reason for visit: Personal

5. Click **Sign On** and provide credentials (additional Access Passcode can be required if configured under the Guest Portal; this is another security mechanism that allows only those who know the password to log

|                           | testiab.com:8443/portal/SelfRegistration | Success.action from = SELF_REG |
|---------------------------|------------------------------------------|--------------------------------|
| Welcome                   |                                          |                                |
| Sign on for guest access. |                                          |                                |
|                           | Username:                                |                                |
|                           | guest1                                   |                                |
|                           | Password:                                | Reset Password                 |
|                           | ••••                                     |                                |
|                           | Passcode: *                              |                                |
|                           | 8015 I                                   |                                |
|                           |                                          |                                |
|                           | Sig                                      | n On                           |
|                           | Or register for                          | quest access                   |

6. When successful, an optional Acceptable Use Policy (AUP) can be presented (if configured under the Guest Portal). The user is presented with a change password option and the Post-Login Banner (also configurable under Guest Portal) can also display.

Image: March 1. The stable of the stable of the stable

# Guest Portal

#### Acceptable Use Policy

Please read the Acceptable Use Policy

Please accept the policy: You are responsible for maintaining the confidentiality of the password and all activities that occur under your username and password. Cisco Systems offers the Service for activities such as the active use of e-mail, instant messaging, browsing the World Wide Web and accessing corporate intranets. High volume data transfers, especially sustained high volume data transfers, are not permitted. Hosting a web server or any other server by use of our Service is prohibited. Trying to access someone else's account, sending unsolicited bulk e-mail, collection of other people's personal data without their knowledge and interference with other network users are all prohibited.Cisco Systems reserves the right to suspend the Service ifCisco Systems reasonably believes that your use of the Service is unreasonably excessive or you are using the Service for criminal or illegal activities. You do not have the right to resell this Service to a third party. Cisco Systems reserves the right to revise, amend or modify these Terms & Conditions, our other policies and agreements, and aspects of the Service itself. Notice of any revision, amendment, or 

Accept

Decline

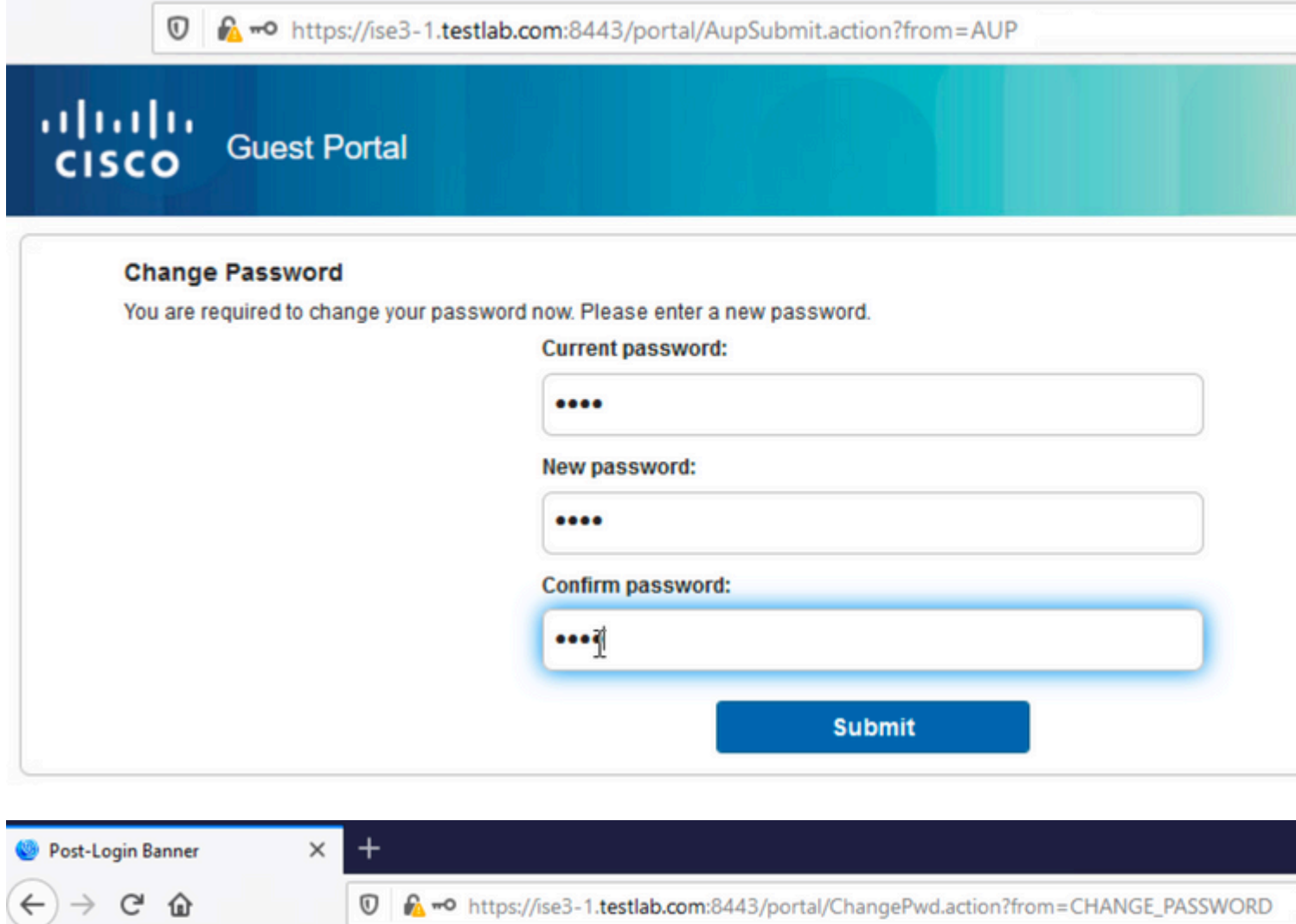

| <br>https://ise3-1.testiab.com:8443/p                                                                        | ortal/ChangePwd.action from=CHANGE_PASSWORD |
|----------------------------------------------------------------------------------------------------|---------------------------------------------|
| Guest Portal                                                                                                 |                                             |
| Welcome Message<br>Click Continue to connect to the network.<br>You're very close to gaining network access. |                                             |
|                                                                                                    | Continue                                    |

7. The last page (Post-Login Banner) confirms that access has been granted:

| Success | × +    |                                                                                |
|---------|--------|--------------------------------------------------------------------------------|
| ← → ⊂ ŵ | Ū      | https://ise3-1.testlab.com:8443/portal/Continue.action?from=POST_ACCESS_BANNER |
|         | cisco  | Guest Portal                                                                   |
|         | Succes | S You now have Internet access through this network.                           |

## Troubleshoot

This section provides information you can use in order to troubleshoot your configuration.

At this stage, ISE presents these logs under **Operations** > **RADIUS** > **Live Logs**, as shown in the image.

|   | Time                     | Status | Details | Identity          | Endpoint ID       | Authenticat    | Authorization Policy                      | Authorization P       | IP Address          | Id |
|---|--------------------------|--------|---------|-------------------|-------------------|----------------|-------------------------------------------|-----------------------|---------------------|----|
| × |                          |        | ~       | Identity          | Endpoint ID       | Authentication | Authorization Policy                      | Authorization Profile | IP Address $~\lor~$ | k  |
|   | Nov 07, 2020 04:17:32.46 | 0      | 0       | guest1            | D0:37:45:89:EF:64 | Default        | Default >> Permanent_Guest_Access         | Permit_internet       | 10.106.32.2         |    |
|   | Nov 07, 2020 04:17:32.42 |        | ġ.      | guest1            | D0:37:45:89:EF:64 | Default        | Default >> Permanent_Guest_Access         | Permit_internet       |                     | U  |
|   | Nov 07, 2020 04:17:32.39 | 2      | 0       |                   | D0:37:45:89:EF:64 |                |                                           |                       |                     |    |
|   | Nov 07, 2020 04:16:14.85 |        | 0       | guest1            | D0:37:45:89:EF:64 |                |                                           |                       | 10.106.32.2         | G  |
|   | Nov 07, 2020 03:43:30.75 | M      | 0       | D0:37:45:89:EF:64 | D0:37:45:89:EF:64 | Default >> MA8 | Default >> Wifi_Redirect_to_ Guest_Portal | Guest-Portal          |                     | Pr |

Here is the flow:

- The guest user encounters the second authorization rule (Wifi\_Redirect\_to\_Guest\_Portal) and is redirected to Guest-Portal (**Auhentication succeeded**).
- The guest is redirected for self-registration. After successfully login (with the newly-created account), ISE sends the CoA Reauthenticate, which is confirmed by the WLC (**Dynamic Authorization succeeded**).
- The WLC performs re-authentication with the Authorize-Only attribute and the ACL name is returned (Authorize-Only succeeded). The guest is provided the correct network access.

Reports (**Operations > Reports > Guest > Master Guest Report**) also confirms that:

| Fr | Aa<br>om 2 | aster Guest F               | Report ()<br>-07 04:38:26.0 |                   |               |               |
|----|------------|-----------------------------|-----------------------------|-------------------|---------------|---------------|
| R  | eport      | s exported in last 7 days 0 |                             |                   |               |               |
|    |            |                             |                             |                   |               |               |
|    |            | Logged At                   | O Guest User Name           | ① MAC Address     | IP Address    | Operation     |
|    | ×          | _Today $\checkmark$ X       | Guest User Name             | MAC Address       | IP Address    | Operation     |
|    |            | 2020-11-07 04:17:01.1       | guest1                      | D0:37:45:89:EF:64 | 10.106.32.254 | Password Chan |
|    |            | 2020-11-07 04:16:33.9       | guest1                      | D0:37:45:89:EF:64 | 10.106.32.254 | AUP           |
|    |            | 2020-11-07 04:13:51.0       | guest1                      | D0:37:45:89:EF:64 | 10.106.32.254 | Add           |
|    |            |                             |                             |                   |               |               |

A sponsor user (with correct privileges) is able to verify the current status of a guest user.

This example confirms that the account is created, and the user has been logged in to the portal:

| Create Accounts |                  | м    | Manage Accounts (1) |              | Pe       | ending Accoun | ts (0) |         |
|-----------------|------------------|------|---------------------|--------------|----------|---------------|--------|---------|
| Resend          | Extend           | Edit | Suspend             | Reins        | tate     | Delete        | Reset  | Passwor |
| Username:       |                  |      |                     | guest1       |          |               |        |         |
| Password:       |                  |      |                     |              |          |               |        |         |
| First name:     |                  |      |                     | Poonam       |          |               |        |         |
| Last name:      |                  |      |                     | Garg         |          |               |        |         |
| Email address   | :                |      |                     | poongar      | g@cisc   | o.com         |        |         |
| Company:        |                  |      |                     | Cisco        |          |               |        |         |
| Mobile number:  |                  |      |                     | +91000000000 |          |               |        |         |
| Person being    | visited (email): |      |                     | abc@cis      | co.com   |               |        |         |
| Reason for vis  | it:              |      |                     | Personal     | I        |               |        |         |
| Guest type:     |                  |      |                     | Guest-Da     | aily     |               |        |         |
| SMS provider:   |                  |      |                     | Global D     | efault   |               |        |         |
| From date (yy   | yy-mm-dd):       |      |                     | 2020-11-     | 07 09:43 | }             |        |         |
| To date (yyyy-  | mm-dd):          |      |                     | 2020-11-     | 08 09:43 | }             |        |         |
| Location:       |                  |      |                     | India        |          |               |        |         |
| SSID:           |                  |      |                     |              |          |               |        |         |
| Language:       |                  |      |                     | English      |          |               |        |         |
| Group tag:      |                  |      |                     |              |          |               |        |         |
| Time left       |                  |      |                     | 0D 22H 4     | 8M       |               |        |         |

## **Optional Configuration**

For every stage of this flow, different options can be configured. All of this is configured per the Guest Portal at Work Centers > Guest Access > Portals & Components > Guest Portals > Portal Name > Edit > Portal Behavior and Flow Settings. More important settings include:

#### **Self-Registration Settings**

- Guest Type Describes how long the account is active, password expiry options, logon hours, and options (this is mixture of Time Profile and Guest Role)
- Registration code If enabled, only users who know the secret code are allowed to self-register (must provide the password when the account is created)

- AUP Accept Use Policy during self-registration
- The requirement for the sponsor to approve/activate the guest account.

#### **Login Guest Settings**

- Access code If enabled, only guest users who know the secret code are allowed to log in.
- AUP Accept Use Policy during self-registration.
- Password change option.

#### **Device Registration Settings**

• By default, the device is registered automatically.

#### **Guest Device Compliance Settings**

• Allows for a posture within the flow.

#### **BYOD Settings**

• Allows corporate users who use the portal as guests to register their personal devices.

## **Sponsor-Approved Accounts**

If the **Require guests to be approved** option is selected under **Registration Form Settings**, then the account created by the guest must be approved by a sponsor. This feature can use email in order to deliver a notification to the sponsor (for guest account approval):

If the Simple Mail Transfer Protocol (SMTP) server is misconfigured, then the account is not created:

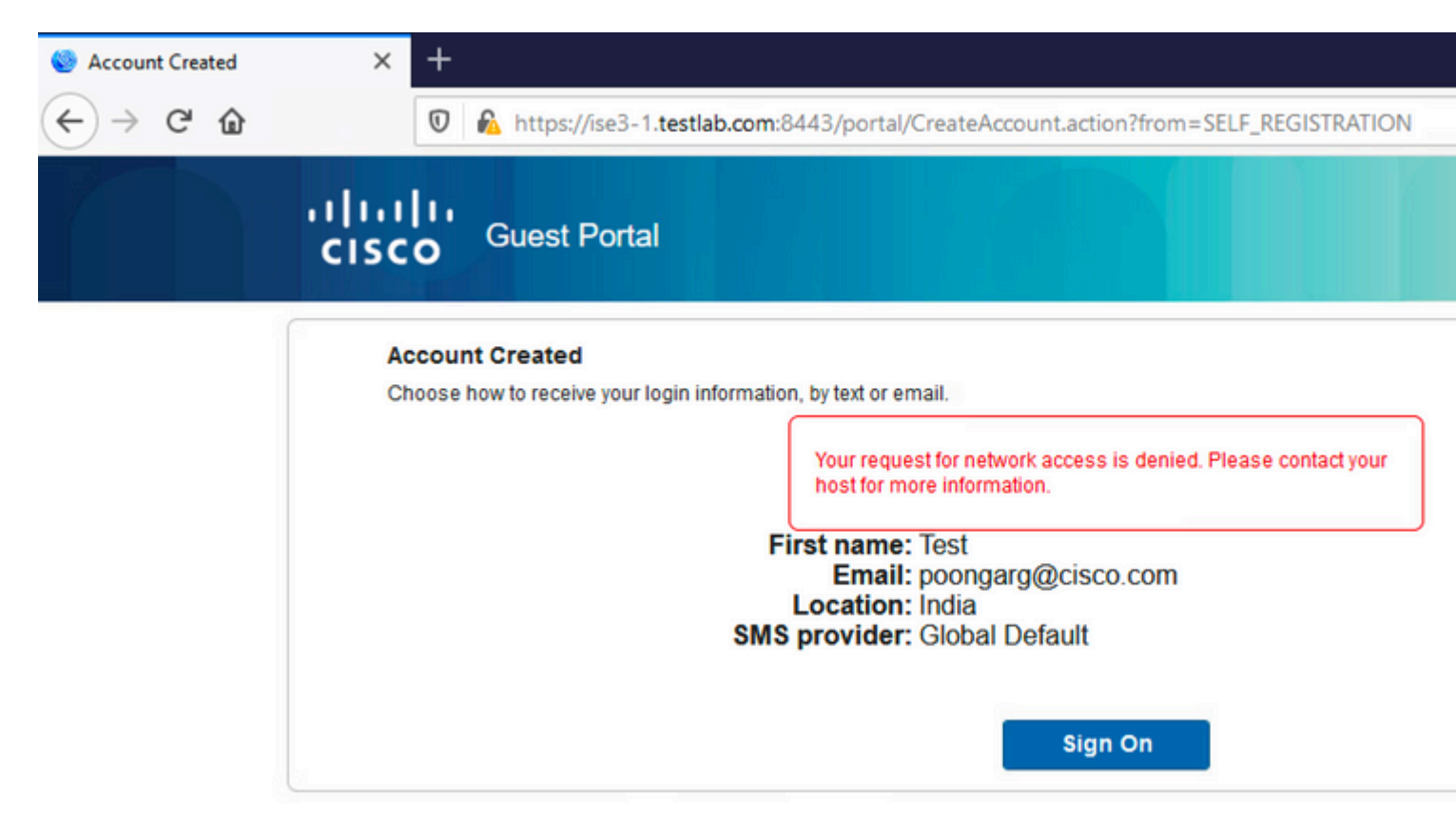

The log from guest.log confirms that there is an issue with sending Approval Notification to the Sponsor email as the SMTP server is misconfigured:

#### <#root>

2020-11-07 07:16:38,547 ERROR [GUEST\_ACCESS\_SMTP\_RETRY\_THREAD][] cpm.guestaccess.apiservices.util.SmtpMs javax.mail.MessagingException: Could not connect to SMTP host: outbound.cicso.com, port: 25, response: 4

2020-11-07 07:16:38,547 ERROR [https-jsse-nio-10.106.32.25-8443-exec-1][] cpm.guestaccess.apiservices.nc com.cisco.cpm.guestaccess.exception.GuestAccessSystemException: com.cisco.cpm.guestaccess.exception.GuestAccessSystemException: com.cisco.cpm.guestAccessSystemException: com.cisco.cpm.guestAccessSystemException: com.cisco.cpm.guestAccessSystemException: com.cisco.cpm.guestAccessSystemException: com.cisco.cpm.guestAccessSystemException: com.cisco.cpm.guestAccessSystemException: com.cisco.cpm.guestAccessSystemException: com.cisco.cpm.guestAccessSystemException: com.cisco.cpm.guestAccessSystemException: com.cisco.cpm.guestAccessSystemException: com.cisco.cpm.guestAccessSystemException: com.cisco.cpm.guestAccessSystemException: com.cisco.cpm.guestAccessSystemException: cpm.guestAccessSystemException: cpm.guestAccessSystemException: cpm.guestAccessSystemException: cpm.guestAccessSyst

#### When you have the proper email and SMTP server configuration, the account is created:

| ≡ Cisco                                                                       | ISE                                  |                                  |                             | Work Centers · Guest Access         |                 |                      |                 |  |  |
|-------------------------------------------------------------------------------|--------------------------------------|----------------------------------|-----------------------------|-------------------------------------|-----------------|----------------------|-----------------|--|--|
| Overview                                                                      | Identities                           | Identity Groups                  | Ext Id Sources              | Administration                      | Network Devices | Portals & Components | Manage Accounts |  |  |
| Guest Account Pu<br>Custom Fields                                             | irge Policy                          | Guest Ema                        | authound cisco.com          |                                     |                 |                      |                 |  |  |
| Guest Email Sett<br>Guest Locations a<br>Guest Username F<br>Guest Password P | ings<br>nd SSIDs<br>Policy<br>Policy | Configure SMTP :                 | server at::Work Centers > G | uest Access > Administration<br>sts | > SMTP Server   |                      |                 |  |  |
| DHCP & DNS Serv                                                               | vices                                | Default 'From' e                 | mail address.* ise@testl    | ab.com                              |                 |                      |                 |  |  |
|                                                                               |                                      | <ul> <li>Send notific</li> </ul> | ations from sponsor's email | address (if sponsored)              |                 |                      |                 |  |  |
|                                                                               |                                      | <ul> <li>Always send</li> </ul>  | notifications from the defa | ult email address                   |                 |                      |                 |  |  |
|                                                                               |                                      | Rese                             | Save                        |                                     |                 |                      |                 |  |  |

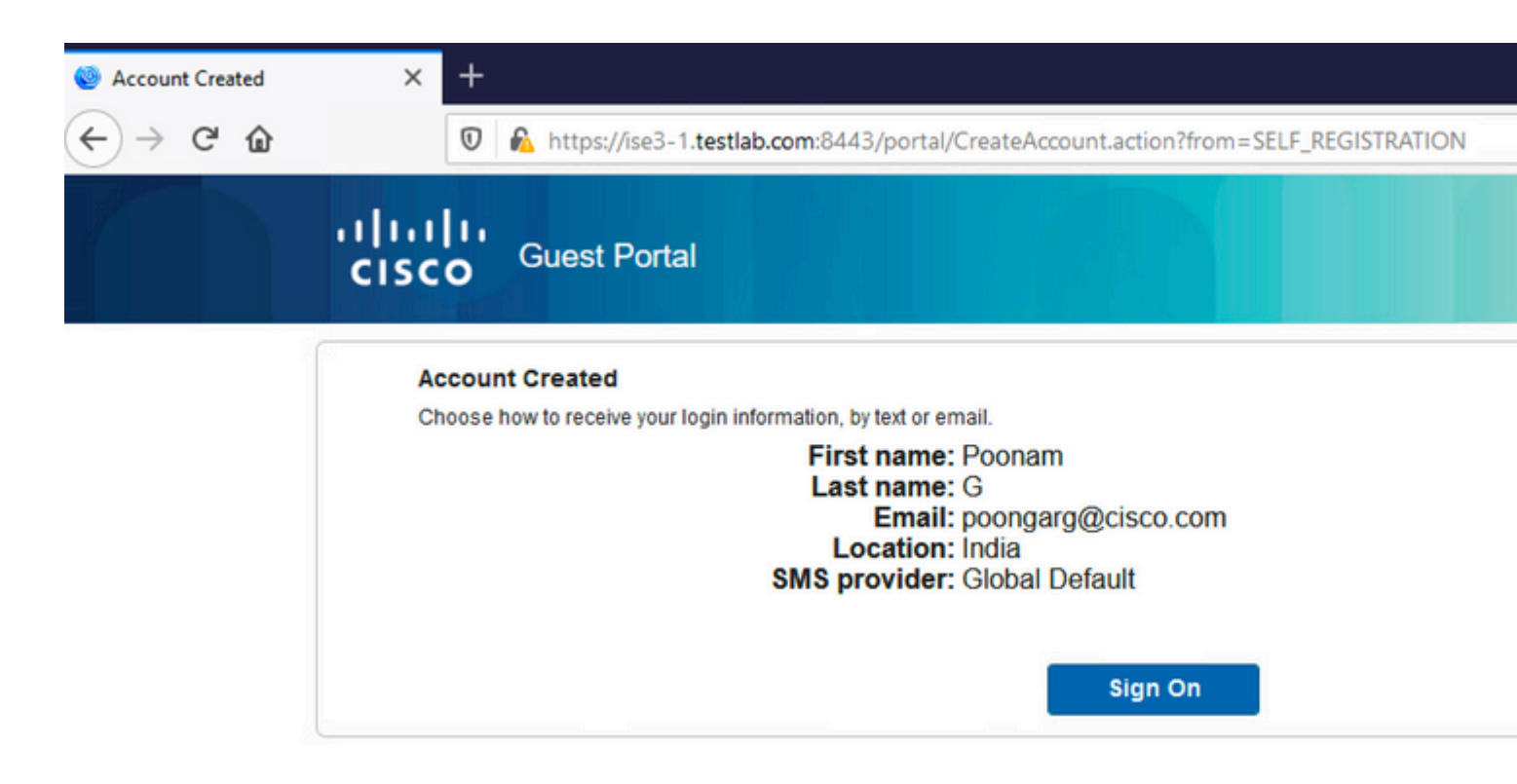

After you enable the **Require guests to be approved** option, the username and password fields are automatically removed from the **Include this information on the Self-Registration Success page** section. This is why, when sponsor approval is needed, credentials for guest users are not displayed by default on the web page that presents information to show that the account has been created. Instead, they must be delivered by Short Message Services (SMS) or email. This option must be enabled in the **Send credential notification upon approval using** section (mark email/SMS).

A notification email is delivered to the sponsor:

| Guest | Approval Request                                                                                                    |
|-------|----------------------------------------------------------------------------------------------------|
|       | ise@testlab.com <ise@testlab.com><br/>To: Poonam Garg (poongarg)</ise@testlab.com>                                                                                   |
|       | Please approve (or deny) this self-registering guest. The guest provided the following Username: guest_user<br>First Name: Poonam<br>Last Name: G<br>Approve<br>Deny |

The sponsor click the Approval link and logs into the Sponsor portal and the account is approved:

Guest (guest\_user) has been approved.

որոր

CISCO

From this point on, the guest user is allowed to log in (with the credentials received by email or SMS).

In summary, there are three email addresses used in this flow:

Sponsor Portal

- Notification "From" address. This is defined statically or taken from the sponsor account and used as the From address for both: notification to sponsor (for approval) and credential details to the guest. This is configured under **Work Centers > Guest Access > Settings > Guest Email Settings**.
- Notification "To" address. This is used in order to notify the sponsor that it has received an account for approval. This is configured in the Guest Portal under Work Centers > Guest Access > Guest Portals > Portals and Components > Portal Name > Registeration Form Settings > Require guests to be approved > Email approval request to.
- Guest "To" address. This is provided by the guest user during registration. If **Send credential notification upon approval using Email** is selected, the email with credential details (username and password) is delivered to the guest.

#### **Deliver Credentials via SMS**

Guest credentials can be also delivered by SMS. These options must be configured:

- 1. Choose the SMS service provider under Registration Form Settings:
  - SMS Service Provider

Guests can choose from these SMS providers:

![](_page_26_Picture_11.jpeg)

2. Check the Send credential notification upon approval using: SMS check box.

Send credential notification upon approval using:

Email
 SMS

3. Then, the guest user is asked to choose the available provider when he creates an account:

![](_page_28_Picture_0.jpeg)

### Registration

Please complete this registration form:

| Registration Code* |  |
|--------------------|--|
| 8015               |  |
| Username           |  |
| Guest13            |  |
| First name         |  |
| Poonam             |  |
| Last name          |  |
|                    |  |
| Email address*     |  |
| poongarg@cisco.com |  |
| Mobile number*     |  |
| +91 - 9999999999   |  |
| Company            |  |
|                    |  |
| SMS provider*      |  |
| NaaS               |  |
| ATT                |  |
| Global Default     |  |
| NaaS               |  |

![](_page_29_Picture_0.jpeg)

5. You can configure SMS Providers under Administration > System > Settings > SMS Gateway.

## **Device Registration**

If the **Allow guests to register devices** option is selected after a guest user logs in and accepts the AUP, you can register devices:

| ✓ Guest Device Registration Settings                                                                                                   |
|----------------------------------------------------------------------------------------------------|
| Automatically register guest devices                                                                                                   |
| A message displays to guests when they reach the maximum number of supported devices.                                                  |
| Allow guests to register devices                                                                                                    |
| You can set the maximum number of supported devices in the guest type settings.                                                        |
| Device information will be stored in the endpoint identity group specified in the guest type of the user logging in to<br>this portal. |
| Configure guest types at:                                                                                                    |
| Work Centers > Guest Access > Configure > Guest Types                                                                                  |

| × Oevice Registration                | × +                                                 |                                     |
|--------------------------------------|-----------------------------------------------------|-------------------------------------|
| 🛛 🔒 🗝 https://ise3-1.te              | stlab.com:8443/portal/ChangePwd.ac                  | tion?from=CHANGE_PASSWORD           |
| Guest Portal                         |                                                     |                                     |
| Device Registration                  | es Enter a device ID and device description         | n. The device ID is the MAC address |
| alphanumeric ID in this format: A1:B | 03:E5:19:6F:BB<br>Device ID *                       |                                     |
|                                      | D0:37:45:89:EF:64                                   |                                     |
|                                      |                                                     |                                     |
|                                      | Device Description *                                |                                     |
|                                      | Device Description *                                | Save, Continue                      |
|                                      | Device Description *                                | Save, Continue<br>Continue          |
|                                      | Device Description * Add Cancel, Manage Devices (1) | Save, Continue<br>Continue          |

Notice that the device has already been added automatically (it is on Manage Devices list). This is because **Automatically register guest devices** were selected.

## Posture

If the **Require guest device compliance** option is selected, then guest users are provisioned with an Agent that performs the posture (NAC/Web Agent) after they log in and accept the AUP (and optionally perform device registration). ISE processes Client Provisioning rules to decide which Agent must be provisioned. Then the Agent that runs on the station performs the posture (as per Posture rules) and sends results to the ISE, which sends the CoA reauthenticate to change authorization status if needed.

Possible authorization rules can look similar to this:

|  |   | Guest_Complaint                   | AND | R  | IdentityGroup-Name EQUALS Endpoint Identity Groups:Cisco_GuestEndpoints |
|--|---|-----------------------------------|-----|----|-------------------------------------------------------------------------|
|  |   |                                   |     | -  | Wireless_MAB                                                            |
|  |   |                                   |     | ₽  | Radius-Called-Station-ID CONTAINS Guest                                 |
|  |   |                                   |     | Ŀ, | Session-PostureStatus EQUALS Compliant                                  |
|  |   | Permanent_Guest_Access            | AND | R  | IdentityGroup-Name EQUALS Endpoint Identity Groups:Cisco_GuestEndpoints |
|  | 0 |                                   |     | =  | Wireless_MAB                                                            |
|  |   |                                   |     | ₽  | Radius-Called-Station-ID CONTAINS Guest                                 |
|  |   | Wifi_Redirect_to_<br>Guest_Portal | AND | -  | Radius-Called-Station-ID CONTAINS Guest                                 |
|  | 0 |                                   |     | E  | Wireless_MAB                                                            |
|  |   |                                   |     |    |                                                                         |

The first new users who encounter Guest\_Authenticate rule redirect to the Self Register Guest portal. After the user self-registers and logs in, CoA changes authorization status and the user is provided with limited access to perform posture and remediation. Only after the NAC Agent is provisioned and the station is compliant does CoA change authorization status once again in order to provide access to the Internet.

Typical problems with posture include lack of correct Client Provisioning rules:

| Sconnecting to Network | × +                          |                                                                                                    |
|------------------------|------------------------------|----------------------------------------------------------------------------------------------------|
| ← → ⊂ ŵ                | 🖲 🔒 https://ise3-1.testlab.c | com:8443/portal/Continue.action?from=CLIENT_PROVISION                                                                                                    |
|                        | Guest Portal                 |                                                                                                    |
|                        | Connecting to Network        | To continue, install and enable the latest Java version, and<br>make sure the Java plug-in is not blocked. You can download<br>and install Java from http://www.java.com/en/download. If you<br>are unable to download Java, connect to a different network and<br>try again. |

This can also be confirmed if you examine the **guest.log** file:

<#root>

2020-11-09 09:23:32,157 ERROR [https-jsse-nio-10.106.32.25-8443-exec-7][] guestaccess.flowmanager.step.

## BYOD

If **Allow employees to use personal devices on the network** option is selected, then corporate users who use this portal can go through BYOD flow and register personal devices. For guest users, that setting does not change anything.

What does "employees using portal as guest" mean?

By default, guest portals are configured with the Guest\_Portal\_Sequence identity store:

| HTTPS port: *                                                                                                    | 8443                 | (8000 - 8999)                                                                                                    |
|----------------------------------------------------------------------------------------------------|----------------------|----------------------------------------------------------------------------------------------------|
| Allowed interfaces: *                                                                                                    | Make sel             | -<br>lections in one or both columns based on your PSN configura                                                                                                    |
| If bonding <b>is not</b> config<br>on a PSN, use:                                                                                                    | ured (i)             | If bonding <b>is</b> configured (i)<br>on a PSN, use:                                                                                                    |
| <ul> <li>Gigabit Ethernet 0</li> <li>Gigabit Ethernet 1</li> <li>Gigabit Ethernet 2</li> <li>Gigabit Ethernet 3</li> <li>Gigabit Ethernet 4</li> <li>Gigabit Ethernet 5</li> </ul> |                      | <ul> <li>Bond 0         Uses Gigabit Ethernet 0 as         primary, 1 as backup.</li> <li>Bond 1         Uses Gigabit Ethernet 2 as         primary, 3 as backup.</li> <li>Bond 2         Uses Gigabit Ethernet 4 as         primary, 5 as backup.</li> </ul> |
| Certificate group tag: *                                                                                                    | Default F            | Portal Certificate Group ~                                                                                                    |
|                                                                                                    | Configure<br>Work Ce | e certificates at:<br>enters > Guest Access > Administration > System Certificate                                                                                                    |
| Authentication method: *                                                                                                    | Guest_P              | Portal_Sequence v (i)                                                                                                    |
|                                                                                                    | Configure            | authentication methods at:                                                                                                    |
|                                                                                                    |                      |                                                                                                    |

This is the internal store sequence that tries the Internal Users first (before Guest Users) and then AD credentials, Since the Advanced settings is to proceed to the next store in the sequence when a selected identity store cannot be accessed for authentication, an Employee with internal credentials or AD credentials is able to login to the portal.

#### ≡ Cisco ISE

| Overview                  | Identities | Identity Groups                                                                 | Ext Id Sources                                                                                                    | Administration | Network Device     |  |
|---------------------------|------------|---------------------------------------------------------------------------------|----------------------------------------------------------------------------------------------------|----------------|--------------------|--|
| Endpoints                 |            | ✓ Identity                                                                      | Source Sequence                                                                                                    |                |                    |  |
| Network Access Users      |            | * Name                                                                          | Guest_Portal_Sequence                                                                                                    |                |                    |  |
| Identity Source Sequences |            |                                                                                 | tion A built-in Identity Sequence for the Guest Portal tificate Based Authentication Select Certificate Authentication Profile  hentication Search List A set of identity sources that will be accessed in sequence until first i |                |                    |  |
|                           |            | Description                                                                     |                                                                                                    |                |                    |  |
|                           |            | <ul> <li>✓ Certific</li> <li>□ Seld</li> <li>✓ Auther</li> <li>A set</li> </ul> |                                                                                                    |                |                    |  |
|                           |            |                                                                                 | Available                                                                                                    |                | Selected           |  |
|                           |            |                                                                                 | internal Endpoints                                                                                                    |                | Internal Users     |  |
|                           |            |                                                                                 |                                                                                                    |                | Guest Users        |  |
|                           |            |                                                                                 |                                                                                                    |                | All_AD_Join_Points |  |
|                           |            |                                                                                 |                                                                                                    | $\mathbf{>}$   |                    |  |

When at this stage on the guest portal, the user provides credentials that are defined in the Internal Users store or Active Directory and the BYOD redirection occurs:

![](_page_34_Picture_0.jpeg)

This way corporate users can perform BYOD for personal devices.

When instead of Internal Users/AD credentials, Guest Users credentials are provided, normal flow is continued (no BYOD).

## **VLAN Change**

It allows you to run activeX or a Java applet, which triggers DHCP to release and renew. This is needed when CoA triggers the change of VLAN for the endpoint. When MAB is used, the endpoint is not aware of a change of VLAN. A possible solution is to change VLAN (DHCP release/renew) with the NAC Agent. Another option is to request a new IP address via the applet returned on the web page. A delay between release/CoA/renew can be configured. This option is not supported for mobile devices.

## **Related Information**

- <u>Posture services on Cisco ISE Configuration Guide</u>
- <u>Wireless BYOD with Identity Services Engine</u>
- ISE SCEP support for BYOD Configuration Example
- <u>Central Web Authentication on the WLC and ISE Configuration Example</u>
- <u>Central Web Authentication with FlexConnect APs on a WLC with ISE Configuration Example</u>
- <u>Technical Support & Documentation Cisco Systems</u>